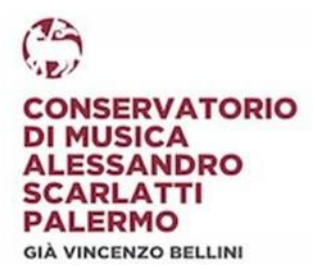

# GUIDA RINNOVO ISCRIZIONI ON-LINE A.A. 2023/2024 CORSI ACCADEMICI DI I E II LIVELLO

### PERIODO APERTURA PIATTAFORMA FINO AL 30 SETTEMBRE 2023

#### LE DOMANDE VANNO INOLTRATE ESCLUSIVAMENTE ON-LINE TRAMITE IL PORTALE ISIDATA. NON SARANNO PRESE IN CONSIDERAZIONE DOMANDE DI ISCRIZIONE TRASMESSE IN MODALITA' DIVERSA.

La presente guida ha lo scopo di illustrare i passaggi tecnici riguardo l'uso della piattaforma *ISIDATA*.

Informazioni di carattere didattico/amministrativo sono presenti all'interno dei seguenti documenti (pubblicati sul sito del conservatorio alla sezione ALBO ON-LINE e selezionando la sezione "MANIFESTO STUDI/ REG.TO DIDATTICO E CONTRIBUZIONE):

- MANIFESTO DEGLI STUDI 2023/2024;
- REGOLAMENTO SULLA CONTRIBUZIONE STUDENTESCA 2023/2024 (contenente, tra l'altro, le tabelle di pagamento che lo studente è tenuto a consultare prima di inoltrare la domanda).

Prima di iniziare la procedura di iscrizione su Isidata, al fine di ottenere agevolazioni economiche, è necessario essere già in possesso dell'attestazione **ISEE-U** che soddisfi i seguenti requisiti:

- sia valida per l'anno solare 2023;
- abbia la dicitura "si applica alle prestazioni agevolate per il diritto allo studio universitario in favore di (cod. fiscale dello studente)".

Considerati i tempi di attesa, si consiglia di recarsi al CAF con congruo anticipo rispetto alle scadenze di iscrizione.

N.B. GLI **STUDENTI DIPLOMANDI** SONO ESONERATI DALLA PROCEDURA DI REISCRIZIONE MA SONO TENUTI A COMPILARE IL RELATIVO MODULO "ISCRIZIONE STUDENTE DIPLOMANDO" E CARICARLO SU ISIDATA (non protocollo).

### RINNOVO ISCRIZIONE AD ANNI SUCCESSIVI AL 1°:

### **STEP 1: - ACCESSO ALLA PIATTAFORMA**

DAL SITO WWW.ISIDATA.NET, scegliere "SERVIZI PER STUDENTI E DOCENTI/ATA"

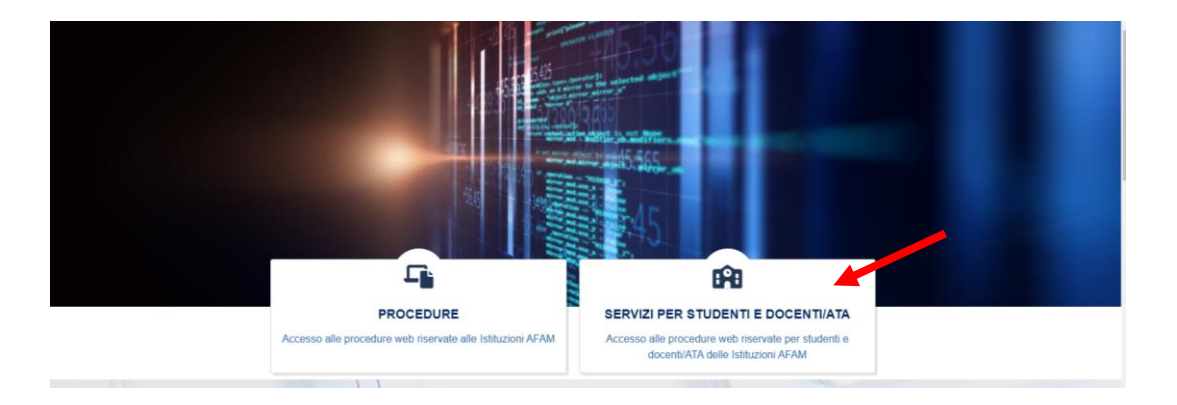

Da "Conservatori di Musica" selezionare "STUDENTI":

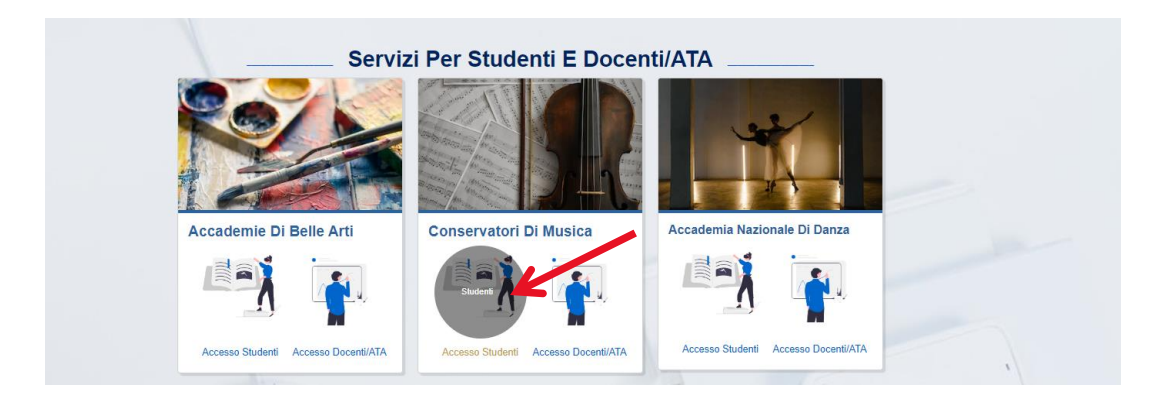

Menu principale ISIDATA SERVIZI STUDENTI, scegliere l'opzione 4."Gestione dati degli ALLIEVI IMMATRICOLATI"

| MENU PRINCIPALE                                                                                                    |   |
|----------------------------------------------------------------------------------------------------|---|
| 🚨 1) Inserimento domanda AMMISSIONE                                                                                                    | ? |
| 🕞 2) Modifica domanda AMMISSIONE                                                                                                    | ? |
| a 3) Gestione richiesta IMMATRICOLAZIONE                                                                                                    | ? |
| E 4) Gestione dati ALLIEVI IMMATRICOLATI                                                                                                    | ? |
| 💪 5) Inserimento domanda PRIVATISTI                                                                                                    | ? |
| 🕞 6) Modifica domanda PRIVATISTI                                                                                                    | ? |
| 7) PRIVATISTI IMMATRICOLATI - nuovi esami da sostenere                                                                                                    |   |
| 8) Comunicati                                                                                                    | ? |
| Si consiglia di leggere attentamente il manuale relativo al funzionamento del sito "Servizi per gli Studenti". Cliccare sull'icona a destra per scaricare il manuale in formato DOC. Help 😿 |   |

Scegliere dal menu a tendina il Conservatorio di Palermo e inserire le proprie credenziali.

# STEP 2: - CLICK SU "ISCRIVI NUOVO A.A. 2023/2024"

Cliccare su "Gestione Dati principale"

| Servizi per gli studenti - Istituti di Alta Cultura - CONSERVATORIO DI PALERMO<br>Benvenuto | Logout |
|---------------------------------------------------------------------------------------------|--------|
| MENU PRINCIPALE ALLIEVI IMMATRICOLATI                                                       |        |
| Gestione Dati principale                                                                    |        |
| R Privacy                                                                                   |        |
| Biblioteca istituto                                                                         |        |
| Cambio password                                                                             |        |
| Comunicati                                                                                  |        |
| Gestione Aule/Spazi (In fase di test)                                                       |        |

#### Da "Gestione esami" cliccare su "Esami"

| Servizi per gli studenti - Istitu<br>Benvenuto Cookome Nome          | ti di Alta Cultura - CONSERVATORIO DI PAL                                                                                                    | .ERMO                                                                                                    |
|----------------------------------------------------------------------|----------------------------------------------------------------------------------------------------|----------------------------------------------------------------------------------------------------|
| Note a                                                               | Invia richiesta                                                                                                    | ni Kanstia<br>nento Pian studi                                                                                         |
| In rosso campi differenti tra dati originali e richieste di modifica | In verde i dati registrati dall'Istituzione. Per inviare richiesta de involues un<br>dati, modificate i valori <u>nel campi abilitati</u> e cliccate su "Invia richiesta" | au grupo mentuali campi non abilitati in quanto <u>dati non modificabili</u> come<br>da impostazione dell'Istituzione. |
| Codice                                                               | 10759                                                                                                    | 1075!                                                                                                    |
| Matricola                                                            | TSM-100000                                                                                                    | TSM-100000                                                                                                    |
| Scuola di                                                            | PIANOFORTE (Triennio ordinamentale)                                                                                                    | PIANOFORTE (Triennio ordinal entale)                                                                                   |
| Descrizione lunga                                                    | PIANOFORTE (Triennio ordinamentale)                                                                                                    | PIANOFORTE (Triennio ordinamentale)                                                                                    |
| Cognome                                                              |                                                                                                    |                                                                                                    |
| Nome                                                                 |                                                                                                    |                                                                                                    |
| Sesso                                                                | м                                                                                                    | Maschio                                                                                                    |
| TIPO CORSO                                                           | TRIENNALE SUPERIORE                                                                                                    | TRIENNALE SUPERIORE                                                                                                    |
| Debiti formativi                                                     |                                                                                                    |                                                                                                    |
|                                                                      |                                                                                                    | ITALIA                                                                                                    |
| Nazione di nascita (sceglierla o digitarla)                          | ITALIA                                                                                                    | ITALIA                                                                                                    |
| In possesso di nazionalità Italiana                                  | 0                                                                                                    |                                                                                                    |
|                                                                      | DATI GEOGRAFICI DI NASCITA                                                                                                    |                                                                                                    |
| Regione                                                              | SICILIA                                                                                                    | SICILIA                                                                                                    |
| Provincia                                                            | PALERMO                                                                                                    | PALERMO                                                                                                    |
| Comune                                                               | PALERMO                                                                                                    | PALERMO                                                                                                    |
|                                                                      |                                                                                                    |                                                                                                    |

#### Dal menu a sinistra, selezionare l'opzione "Iscrivi corso princ. Nuovo A.A."

|                                    |        | Men | u<br>edente | An       | agrafica       | Ge es            | stione<br>ami | Tasse Fasci                                 | colo          | Stampe -> 🔚 Q              | uestionari              | 0 |
|------------------------------------|--------|-----|-------------|----------|----------------|------------------|---------------|---------------------------------------------|---------------|----------------------------|-------------------------|---|
| ✓ Help                             | A      | Z   | Ordine gri  | iglia: 🗛 | .A. decr.,     | Anno decr.       | , Corso       | ~                                           |               |                            |                         |   |
| 1 💉 📩                              |        |     | Anno acc.   | Anno     | Anno<br>Princ. | Liv. Pre<br>Acc. | Ripet<br>ente | Scuola\Corso                                | Voto<br>Esame | Area                       |                         |   |
| VOTI                               |        | 1   | 2018/2019   | 1        |                |                  |               | CANTO JAZZ (solo Prop. jazz collettiva)     | 8.00          |                            |                         |   |
| V Operazioni su Esami              |        | 12  | 2018/2019   | 1        |                |                  |               | CONCERTAZIONE DI ENSEMBLE<br>VOCALI (Prop.) | -17.00        |                            | $\odot$                 |   |
| Inserisci esame sostenuto          | ĩ      | ×   | 2018/2019   | 1        | 1              |                  |               | CONCERTAZIONE DI ENSEMBLE<br>VOCALI (Prop.) | -17.00        | Attività formative di base | $\odot$                 |   |
| Inserisci nuovo corso              | ຳ      | 1   | 2018/2019   | 1        |                |                  |               | MATERIE MUSICALI DI BASE<br>(Prop.)         | 7.50          |                            | $\odot$                 |   |
|                                    | e<br>e | 12  | 2018/2019   | 1        |                |                  |               | Pianoforte (Prop. secondo strumento)        |               |                            | $\overline{\mathbf{O}}$ |   |
| iscrivi corso princ. A.A. corrente | ц<br>9 | *   | 2018/2019   | 1        |                |                  |               | Pianoforte (Prop. secondo strumento)        |               |                            | $\odot$                 |   |
| Iscrivi corso princ. nuovo A.A.    | 11     |     |             |          |                |                  |               |                                             |               |                            |                         |   |
| ✓ Stampe su esami                  |        |     |             |          |                | _                |               |                                             |               |                            |                         |   |
| Domanda iscrizione ai corsi        |        |     |             |          |                |                  |               |                                             |               |                            |                         |   |
| Domanda prenotazioni esami         |        |     |             |          |                |                  |               |                                             |               |                            |                         |   |

A questo punto, una finestra di dialogo chiederà "Sicuro di inserire la reiscrizione del corso principale (indirizzo/laurea) per il nuovo A.A. 2023/2024?": cliccare su "OK".

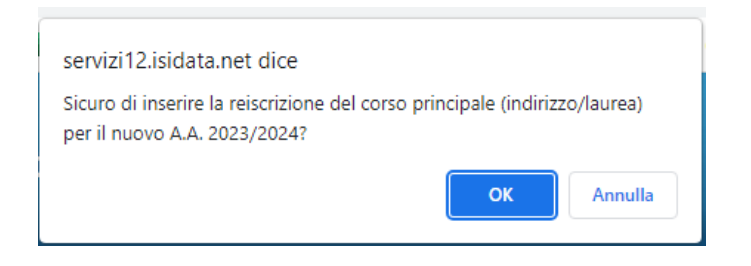

Troverete una striscia azzurra con il corso principale - anno acc. 2023/2024.

Questa diventerà verde una volta che la segreteria avrà accettato e registrato la reiscrizione (solo se si trovano i pagamenti e i documenti necessari).

|            |            |         |                |                  |               | Menu<br>precedente                     | Anagrafic     | a Gestione -                | <u>•О•</u> т | asse 📕                 | Controll     | • Fascicolo       | Stam |
|------------|------------|---------|----------------|------------------|---------------|----------------------------------------|---------------|-----------------------------|--------------|------------------------|--------------|-------------------|------|
| Z.         | Ordine gri | glia: 🗛 | .A. decr., /   | Anno decr.       | , Corso       | ~                                      |               |                             |              |                        |              |                   |      |
|            | Anno acc.  | Anno    | Anno<br>Princ. | Liv. Pre<br>Acc. | Ripet<br>ente | Scuola\Corso                           | Voto<br>Esame | Area                        | Cre<br>diti  | Ore<br>freq.<br>progr. | Ore<br>freq. | Docente/Ins.Prep. |      |
| <u>/ X</u> | 2022/2023  | 4       | 4              |                  |               | PIANOFORTE (Triennio<br>ordinamentale) |               |                             | 0            | 0                      | 0            |                   |      |
|            |            |         |                |                  |               | A scelta dello studente 1 (Trienr      | nio           | Attività formative a scelta |              |                        |              |                   |      |

In caso di iscrizione ad anno **fuori corso** OPPURE per **part time** si può cliccare sull matitina rossa (all'inizio della riga blu).

|                                    |   |    |            |         |                |                  |               | Menu<br>precedente                         | Anagrafic     | ca 🕞 Gestione 🗸                               | ° <u>0</u> ° Ta | isse                   | Cont        |
|------------------------------------|---|----|------------|---------|----------------|------------------|---------------|--------------------------------------------|---------------|-----------------------------------------------|-----------------|------------------------|-------------|
| Help                               | A | žĻ | Ordine gri | glia: 🗛 | A. decr.,      | Anno decr.       | , Corso       | ~                                          |               |                                               |                 |                        |             |
| i 🧪 🚈 🕐                            |   |    | Anno acc.  | Anno    | Anno<br>Princ. | Liv. Pre<br>Acc. | Ripet<br>ente | Scuola\Corso                               | Voto<br>Esame | Area                                          | Cre<br>diti     | Ore<br>freq.<br>progr. | Ore<br>freq |
|                                    |   | 1× | 2021/2022  | 5       | 5              |                  |               | DISCIPLINE MUSICALI CHITARRA<br>(B.S.M.)   |               |                                               | 0               | 0                      | 0           |
| Operazioni su Esami                |   | 12 | 2020/2021  | 4       | 4              |                  | 2FC           | DISCIPLINE MUSICALI CHITARRA<br>(B.S.M.)   |               |                                               | 0               | 0                      | 0           |
| Inserisci esame sostenuto          | i | 12 | 2020/2021  | 4       | 4              |                  |               | DISCIPLINE MUSICALI CHITARRA<br>(B.S.M.)   |               |                                               | 0               | 0                      | 0           |
| Inserisci nuovo corso              | î | 12 | 2019/2020  | 3       |                |                  |               | A scelta dello studente (T.S.M.)           | ID.           | Attività formative a scelta<br>dello studente | 3               | 0                      | 0           |
|                                    | 9 | 12 | 2019/2020  | 3       | 3              |                  | lfc           | DISCIPLINE MUSICALI CHITARRA<br>(B.S.M.)   |               |                                               | 0               | 0                      | 0           |
| Iscrivi corso princ. A.A. corrente | Ц | 12 | 2019/2020  | 2       | 2              |                  |               | Prassi esecutiva e repertori 2<br>(B.S.M.) |               | Attività formative<br>caratterizzanti         | 12              | 24                     | 0           |

e specificare nel campo "Ripetente" una sigla che identifichi l'anno

- $1FC = 1^{\circ}$  anno fuori corso ;  $2fc=2^{\circ}$  anno fuori corso (e così via);
- $1PT=1^{\circ}$  anno part time /oppure  $2PT=2^{\circ}$  anno part time.

|   | Richiesta inserimento di un | nuovo corso                           |          | × |
|---|-----------------------------|---------------------------------------|----------|---|
|   | Salva Modifica              |                                       |          |   |
|   | Anno Accademico             | 2021/2022                             |          |   |
| l | Scuola/Corso                | DISCIPLINE MUSICALI CHITARRA (B.S.M.) | <b>~</b> |   |
| I | Specifica corso             |                                       |          |   |
| l | Area                        |                                       | ~        |   |
| I | Crediti                     | 0                                     |          |   |
| I | Durante Anno princ.         | 5                                     |          |   |
| I | Anno di Corso               | 5                                     |          |   |
| I | Ripetente                   | 3FC                                   |          |   |
| 1 | Con Esame                   |                                       |          |   |

# **STEP 3: TASSE**

Dal menu in alto cliccare su "Tasse", quindi su "+ NUOVA TASSA"

|                                                  |     |        |                                                                  |                    |                       | Menu<br>precede | ente Anagrafic | ea 🕞 Gestio<br>esami | ne 🗸 💽              | Fasse              | Fascicolo | Stampe ~               | Questio        |
|--------------------------------------------------|-----|--------|------------------------------------------------------------------|--------------------|-----------------------|-----------------|----------------|----------------------|---------------------|--------------------|-----------|------------------------|----------------|
| ✓ Help                                           |     |        | Tipo tassa                                                       | Data<br>versamento | Importo<br>versamento | N. Versamento   | Tipo esonero   | ISEE/U 🕸             | Perc. su<br>Importo | Massimo<br>Importo | A/A:      | Scadenza<br>versamento |                |
| 1 1 <mark>1 😁</mark> 📾                           | 1   |        | IMPOSTA DI BOLLO<br>VIRTUALE per<br>iscrizione                   | 20/09/2019         | 16                    |                 |                |                      |                     |                    | 2019/2020 |                        | ○ <sup>↑</sup> |
|                                                  | 1   |        | CONTR. PROPED.<br>JAZZ 2° RATA<br>(GRUPPO 1)                     | 20/03/2019         | 300                   |                 | 2° RATA        |                      | '                   |                    | 2018/2019 |                        |                |
| ✓ Operazioni su Tasse                            |     | PAGATA | CONTR. PROPED.<br>JAZZ 2" RATA<br>(GRUPPO 1)                     | 20/03/2019         | 300                   | 4444            | 2° RATA        |                      |                     |                    | 2018/2019 |                        | $\odot$        |
| + Genera PagoPA                                  | 1   |        | quota assicurativa                                               | 04/12/2018         | 7,85                  |                 |                |                      |                     |                    | 2018/2019 |                        | $\bigcirc$     |
| + Nuova tassa                                    | - 2 |        | IMPOSTA DI BOLLO<br>VIRTUALE per<br>iscrizione                   | 04/12/2018         | 16                    |                 |                |                      |                     |                    | 2018/2019 |                        |                |
| Pagamenti portale esterno<br>bollettini generati | 29  |        | CONTR. PROPED.<br>JAZZ 1º RATA<br>(GRUPPO 1)<br>IMMATRICOLAZIONI | 04/12/2018         | 492,15                |                 | 1° RATA        |                      |                     |                    | 2018/2019 |                        | $\bigcirc$     |
|                                                  | £ 9 |        | AMMISSIONE<br>PROPEDEUTICI                                       | 03/06/2018         | 50                    |                 |                | 0                    |                     |                    | 2018/2019 |                        | $\odot$        |

Si riportano di seguito le tasse da dovere inserire (da pag. 19 del Regolamento Contribuzione studentesca a. a. 2023/2024):

- Imposta di bollo virtuale € 16,00;
- Tassa di frequenza annuale € 21,43;
- Tassa regionale di diritto allo studio € 140,00 (se già pagata presso altra Università inserire la dichiarazione modulo 10 *"Esonero ERSU Contemporanea iscrizione altra Università"* reperibile dal Sito alla sezione segreteria, modulistica).
- Contributo omnicomprensivo annuale <u>DA CALCOLARE</u> secondo Tabelle del Regolamento sulla Contribuzione studentesca 2023/2024.

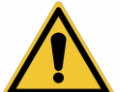

### RACCOMANDAZIONI

Mentre l'importo versamento viene caricato di default per le tasse fisse, ciò non avviene per il C.O.A. in quanto lo studente è tenuto a valorizzare (modificare) il campo "IMPORTO VERSAMENTO" in base alla propria tabella e fascia di appartenenza e in base ad eventuali riduzioni

| SERVIZI ISIDATA - Didattica Con 🗙 SERV           | VIZI ISIDATA - GESTIONE | TIP 🗙 🛛 🚱 SERVIZI ISIDATA - Gestion | e Arriv 🗙 🛛 🚱 SERVIZI ISIDATA - Gesti | one Arri 🗴 😵 SERVIZI ISIDATA - Servizi per g | i 🗙 🔇 Modulis  | tica - Co | nservatorio Pale 🗙   | + ~                 | -        | o ×             |
|--------------------------------------------------|-------------------------|-------------------------------------|---------------------------------------|----------------------------------------------|----------------|-----------|----------------------|---------------------|----------|-----------------|
| ← → C ■ servizi12.isidata.net/SSDid              | datticheco/Allievi/Tass | e/Tasseres1.aspx                    |                                       |                                              |                |           |                      | Q E                 | ☆ [      | 1 🖪 🗄           |
| 🐡 Home - Conservato 👝 Manifesti degli stud       | 🔇 SERVIZI ISIDATA       | - L 📀 ISIDATA -melissa 🚺 Caler      | ndario e comm 🚺 RIDUZIONE GETTI       | TO 🔇 Universitaly 🔻 Richiesta Supporto       | 🚷 Universitaly |           |                      |                     |          |                 |
| Servizi p                                        | er gli stude            | enti - Istituti di Alt              | a Cultura - CONSI                     | ERVATORIO DI PALER                           | MO             |           |                      |                     |          |                 |
| SERVIZI ISIDATA                                  |                         | RICHIESTA INSERIMENTO NU            | OVA TASSA                             |                                              | ×              |           |                      |                     |          |                 |
|                                                  |                         | Inserisci                           |                                       |                                              |                | sse a     | Controllo<br>Crediti | Fascicolo           |          | Stampe 、        |
| ✓ Help                                           |                         | Anno Accademico<br>Tipo tassa       | 2022/2023                             | Unica solutione - (PagoPA)                   | _              | /A:       |                      | Perc. su<br>Importo |          |                 |
| i i i 🕣 🖬                                        | 12                      | Tipo esonero                        | C.O.A. TRIENNIO//BIENNIO              | Unica soluzione - (PagorA)                   | ·              | 023       |                      |                     |          |                 |
| ✓ Operazioni su Tasse                            |                         | Percentuale su importo %            | 42548<br>9,5                          |                                              | ©<br>©         |           |                      |                     |          |                 |
| + Genera PagoPA                                  | -                       | Massimo importo<br>Data versamento  | 1800                                  |                                              | 9<br>🔁 9       |           |                      |                     |          |                 |
| + Nuova tassa 🧃                                  |                         | N. Versamento<br>Importo versamento | 1800                                  |                                              | 3              |           |                      |                     |          |                 |
| Pagamenti portale esterno<br>bollettini generati |                         | Pagabile dal:<br>Pagabile al:       | 01/08/2022                            |                                              | 🔿 🤄            |           |                      |                     |          |                 |
|                                                  |                         | Selezionare immagine o sca          | insione del bollettino- MAX 10M       | B                                            |                |           |                      |                     |          |                 |
|                                                  |                         | (Funzione non disponibile, in o     | caso di tassa pagabile con PagoPA     | il bollettino viene generato automaticam     | nente.)        |           |                      |                     |          |                 |
|                                                  |                         |                                     |                                       |                                              |                |           |                      |                     |          |                 |
|                                                  |                         |                                     |                                       |                                              |                |           |                      |                     |          |                 |
|                                                  |                         |                                     |                                       |                                              |                |           |                      |                     |          |                 |
|                                                  |                         |                                     |                                       |                                              |                |           |                      |                     |          |                 |
|                                                  |                         |                                     |                                       |                                              |                |           |                      |                     |          | Y               |
| Scrivi qui per eseguire la ricerca               | 0                       | H 🚍 💽 🧿                             | 🙃 💁 🖷                                 |                                              |                | 1         | 🖉 🖾 🧠 💟 🤣            | a 🗟 🔂 🖆             | 4 26/07/ | 03<br>/2022 - 🛅 |

Lo studente ha facoltà di versare il C.O.A. in un'unica soluzione entro il 30 settembre oppure in due soluzioni (1° **rata entro 30 settembre 2023 e 2**° **rata entro 30 novembre 2023**): in questo caso selezionare la tipologia di tassa corretta (<u>C.O.A. TRIENNIO /BIENNIO UNICA SOLUZIONE</u> SE UNICA O <u>C.O.A. TRIENNIO/BIENNIO PRIMA RATA</u> se si intende pagare in due soluzioni; idem in caso di iscrizione part-time).

| ideni in cust      |                                               | ne part time).                                                                                                    |                                     |                           |                   |                                                                             | _                                           |
|--------------------|-----------------------------------------------|----------------------------------------------------------------------------------------------------|-------------------------------------|---------------------------|-------------------|-----------------------------------------------------------------------------|---------------------------------------------|
|                    |                                               | RICHIESTA INSERIMENTO NUOVA                                                                                                    | TASSA                               |                           |                   | 8                                                                           |                                             |
|                    |                                               | Inserisci                                                                                                    |                                     |                           |                   |                                                                             |                                             |
|                    |                                               | Anno Accademico 202                                                                                                    | 2/2023                              |                           |                   |                                                                             |                                             |
| ssuone pau princ   | apare                                         | Tine tease                                                                                                    |                                     |                           |                   |                                                                             |                                             |
| Anagrafica         | Gestione Esan                                 | ni 🕨 Gestione Tasse 🚺                                                                                                    | ontrollo Cre                        | diti Fasc                 | icolo Alliev      | o Stamp                                                                     | e •                                         |
| Gestione tasse per | r MAV\IUV(Pagol<br>DNE TASSE PER<br>V(Pagola) | PA)<br>The second second | e richieste di g<br>per inserire un | uove tasse<br>a nuova tas | -                 | in verde le tasse<br>Conservatorio<br>// Questa icona<br>nodifica di una ta | <b>glà regi</b><br>indica cho<br>issa regis |
|                    |                                               |                                                                                                    |                                     |                           | +                 | vai al portale e                                                            | sterno p                                    |
| Operazioni Allega  |                                               |                                                                                                    |                                     | Perc. su<br>Importo       | Mssimo<br>Importo | Importo<br>versamento                                                       |                                             |
| / 26               | 0                                             | TASSA FREQUENZA annuale                                                                                                    | 14125                               | 0                         | 21,43             | 21,43                                                                       | 2020/20                                     |
| / 36               | 0                                             | IMPOSTA DI BOLLO VIRTUALE                                                                                                    | 14125                               | o                         | 16                | 16                                                                          | 2020/20                                     |
| / 26               | 0                                             | CONTRIBUTO ISCRIZIONE VECCI                                                                                                    | 14125                               | 0                         | 800               | 400                                                                         | 2020/20                                     |
|                    |                                               |                                                                                                    |                                     |                           |                   |                                                                             |                                             |

la dicitura "unica soluzione" e la tipologia di esonero (esempio ESONERO TOTALE PER REDDITO) ed inserire l'importo del versamento 0 (zero), e come data del versamento la data di versamento delle tasse regionali se dovute o di compilazione della domanda.

A fine inserimento DATI cliccare su "Inserisci".

Ripetere l'operazione di inserimento (nuova tassa+ inserisci) per ciascuna delle altre tasse dovute.

Una volta inserite tutte le tasse vi compariranno in elenco:

Occorre generare un unico bollettino cliccando su "SELEZIONE TASSE PER MAV" e poi selezionare le tasse precedentemente inserite.

ATTENZIONE: ATTENZIONE: ATTENZ

Selezionare i quadrati in corrispondenza di ogni versamento da effettuare, e cliccare su "GENERA UNICO BOLLETTINO PER LE TASSE SELEZIONATE"

Sarà così generato -e automaticamente scaricato in download- un unico bollettino in formato Pdf (vedi fac-simile di seguito).

NB: il browser (Google, Mozilla, Safari, Explorer) potrebbe impedire la genera-zione del documento in formato pdf a causa di un **blocco pop-up** per il sito ISIDATA. In questo caso occorre consultare le impostazioni del proprio browser, e rimuovere il blocco.

#### Il bollettino così generato presenta un codice QR. È possibile effettuare il pagamento:

- presso le agenzie della tua banca;
- utilizzando l'home banking della tua banca (dove trovi i loghi CBILL o pagoPA);
- presso gli sportelli ATM della tua banca (se abilitati);
- presso i punti vendita di SISAL, Lottomatica e ITB.

|                                                                                                    | pagoph avviso di pagamento                                                                                                    |
|----------------------------------------------------------------------------------------------------|----------------------------------------------------------------------------------------------------|
| ENTE CREDITORE Cod. Fiscale 97169270820                                                                                                    | DESTINATARIO AVVISO Cod. Fiscale                                                                                                    |
| Conservatorio di Musica di Stato Alessandro Scarlatti<br>via Squarcialupo 45<br>90133 Palermo (PA)                                                                                                    | Signor Gino Rossi<br>Via Roma, n. 1<br>90133, Palermo (PA)                                                                                                 |
| QUANTO E QUANDO PAGARE                                                                                                    | DOVE PAGARE? Lista dei canali di pagamento su www.pagopa.gov.it                                                                                            |
| 437,43 Euro entroli 30/09/2021                                                                                                    | PAGA SUL SITO O CON LE APP<br>della tua Banca o degli altri canali di pagamento.<br>Potrai pagare con<br>carte, conto corrento, LBILL                      |
| L'importo è aggiornato automaticamente dal sistema e potrebbe<br>subire variazioni per eventuali signavi, note di credito, indennità di<br>mora, sanzioni o interessi, ecc. In operatore, il sisto o l'app che userai<br>ti potrebbero quindi chiedere una cifra diversa da quella qui indicata. | PAGA SUL TERRITORIO<br>In Banca, in Ricevitoria, dal Tabaccaio,<br>al Bancomat, al Supermercato.<br>Potral pagare in contanti, con carte o conto corrente. |
| A.A. 2020/2021 - CONTRIBUTO ISCRIZION                                                                                                    | E VECCHIO ORDINAMENTO - Euro 400,00                                                                                                    |
| BANCHE ALTRI CANALI A.A. 2020/2021 - IMPOSIA DI E                                                                                                    | 2020 entro il 30/09/2021                                                                                                    |

Non è necessario presentare la ricevuta di pagamento ma è consigliabile conservare l'Attestazione di avvenuto pagamento, che potrà essere richiesto dalla Segreteria didattica anche successivamente, nel caso di mancato incasso delle somme versate con il circuito PagoPa.

# **STEP 4: - DOCUMENTI DA ALLEGARE**

Sezione "Fascicolo Allievo"

- ATTESTAZIONE ISEE-U 2023 COMPLETA DI TUTTE LE PAGINE (se presentato);
- DICHIARAZIONE SOSTITUTIVA DI DICHIARAZIONE CREDITI CONSEGUITI DAL <u>11 AGOSTO 2022 AL 10 AGOSTO 2023 (OBBLIGATORIO ANCHE IN CASO DI</u> NESSUN ESAME SOSTENUTO);
- MODULO RICHIESTA REINSERIMENTO DISCIPLINA (per materie già inserite precedentemente e non frequentate);
- EVENTUALI ISTANZE PASSAGGIO A o REVOCA PART-TIME/ **ESONERI**/ PAGAMENTO ERSU EFFETTUATO PRESSO ALTRE ISTITUZIONI/ ISCRIZIONI MULTIPLE, ECC...

Tutti i moduli sono reperibili sul sito del Conservatorio alla sezione "Segreteria" -> "Modulistica":

| CONSERVATORIO DI MUSICA<br>ALESSANDRO SCARLATL<br>PALERMO GIA VINCENZO BELLIN        | Il Conservatorio Forma | zione <mark>Segreteria</mark> Produzione Erasm | uus• Stampa Amministrazione Trasparente Albo Online Contatti |
|--------------------------------------------------------------------------------------|------------------------|------------------------------------------------|--------------------------------------------------------------|
| Iscrizioni                                                                           | Bandi e Diplomi        | 🗯 Calendari                                    | Modulistica                                                  |
| Ammissione                                                                           | Ersu / Borse di studio | Calendario Lezioni                             | Scarica i moduli precompilati                                |
| Immatricolazioni                                                                     | Bandi                  | Calendario Esami                               |                                                              |
| Manifesto degli Studi                                                                | Consegna diplomi       |                                                | 6                                                            |
|                                                                                      | Diplomi supplement     |                                                |                                                              |
| News didattica                                                                       |                        |                                                |                                                              |
| Ultime news                                                                          |                        |                                                |                                                              |
| LE NUOVE ESTETICHE MUSICALI NE<br>XXI SECOLO                                         | L                      |                                                |                                                              |
| Pubblicato il Manifesto degli stud<br>il Regolamento di contribuzione<br>studentesca | li e                   |                                                |                                                              |

# **STEP 5: MODIFICA ANAGRAFICA (importo isee)**

Dal successivo menu principale cliccare su: "Gestione Dati principale"

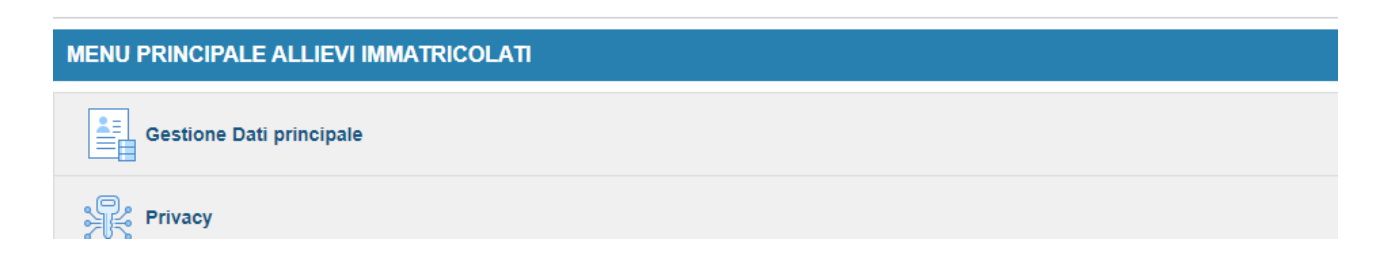

### È fondamentale in questa fase valorizzare il campo con il nuovo importo ISEE-U attestato.

In caso di mancata presentazione isee-U digitare il valore "9.999.999,00".

Le richieste - INSERIMENTO TASSE, MODIFICA ANAGRAFICA E CARICAMENTO DOCUMENTI IN FASCICOLO ALLIEVO) saranno vagliate dal Conservatorio.